# 2025년도 사회적가치지표(SVI) 온라인 <u>자가진단 및 측정 신청</u> 작성가이드(기업용)

(2025.4.7.)

※ 측정 신청 작성가이드는 '25.4월 중순에 반영되어 추가 배포됩니다. ※ 현재 단계적으로 기늉 오픈 및 세부사항 업데이트 중이니 양해 부탁드립니다.

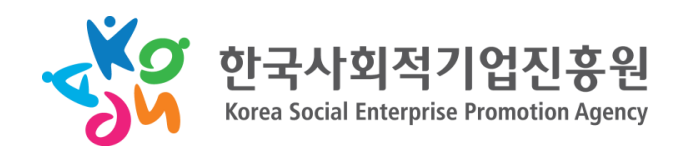

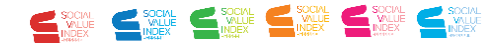

※ 측정 신청 작성가이드는 '25.4월 중순에 반영되어 추가 배포됩니다.

# 

목차

# 1. 사회적가치 포털 소개

1. 사회적가치 포털 접속 (p2) 2. 회원가입 및 로그인 (p3)

3. 포털 메인 화면 구성 (p5)

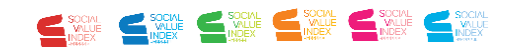

-1-

#### 1. 사회적가치 포털 접속

- ▶ (방법1) 검색 포털에 '사회적가치 포털' 검색 후 접속
- ▶ [방법2] 사회적가치 포털 URL(<u>www.seis.or.kr/svi</u>]을 주소창에 입력 후 접속
- ▶ [방법3] 사회적기업 포털(<u>www.seis.or.kr</u>) 접속 후 '사회적가치지표(SVI) 측정' 클릭

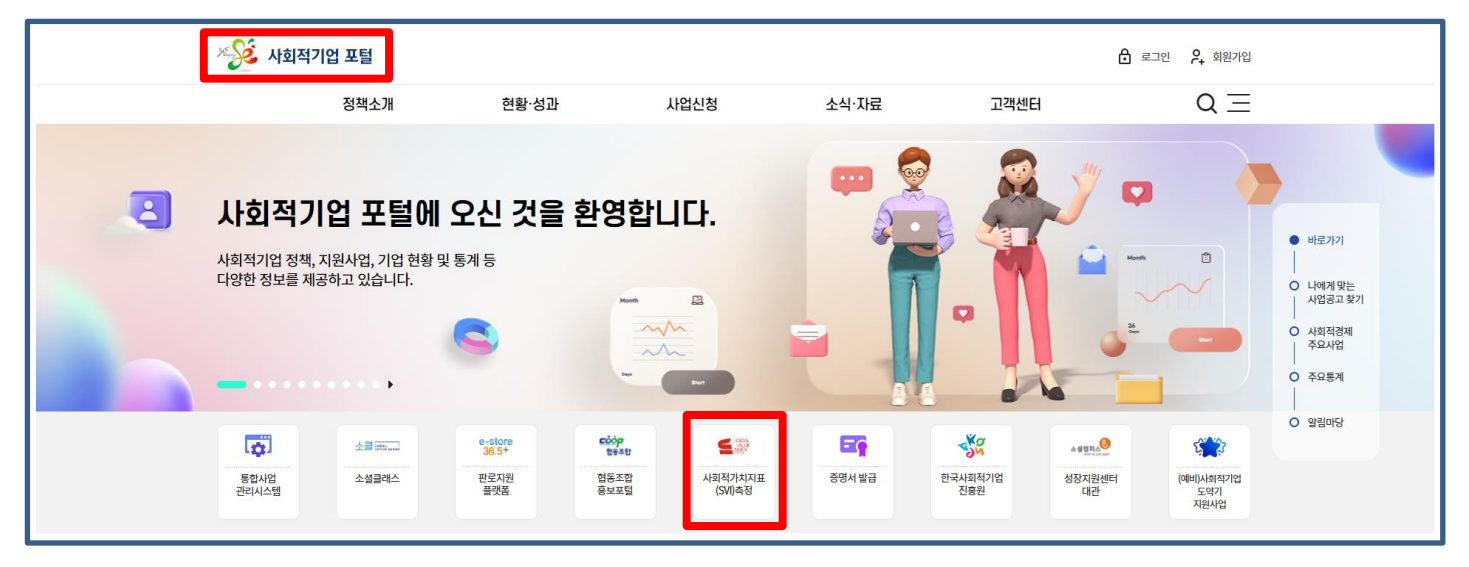

# 2. 회<del>원</del>가입 및 로그인

#### 1. 우측 상단 '로그인' 클릭

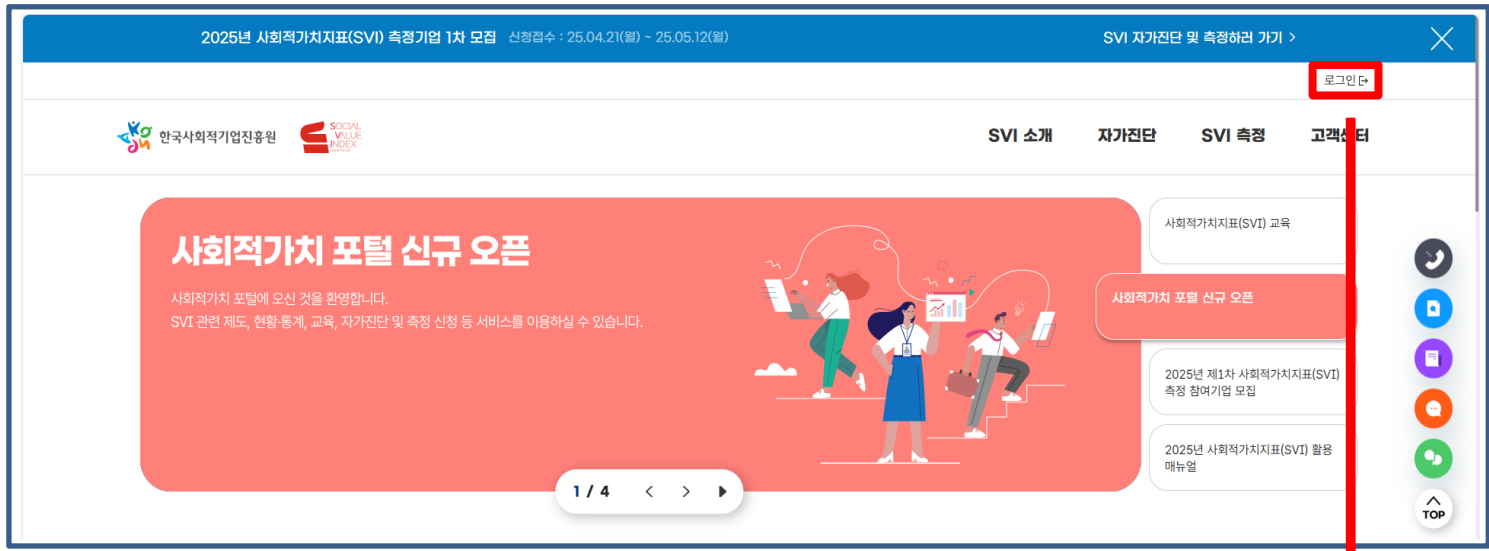

#### 2. 사회적기업 포털 로그인 화면 이동

#### 3. 회원가입 및 로그인 진행

※ 사회적기업 포털(통합사업관리시스템) 계정과 연동. 사회적가치 포털은 별도의 사이트지만 연동된 계정을 통해 로그인하는 방식. 따라서, 사회적기업 포털이 로그인 상태에 있다면 사회적가치 포털도로그인상태

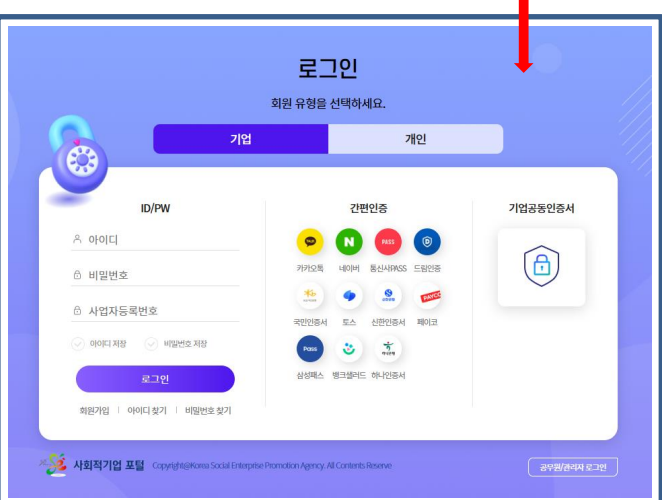

#### 2. 회원가입 및 로그인

- ▶ (**회원가입**) 회원가입은 하단의 '회원가입' 클릭 후 별도 진행
- ▶ [로그인] 회원 유형 '기업'[기본 설정] 클릭 후, 로그인 방식 ①ID/PW ②간편인증 ③기업 공동인증서 중 선택하여 로그인

|                                                | 로그인                                    |              |
|------------------------------------------------|----------------------------------------|--------------|
|                                                | 회원 유형을 선택하세요.                          |              |
| 712                                            | 개인                                     |              |
| 1<br>ID/PW                                     | (2)<br>간편인증                            | ③<br>기업공동인증서 |
| 은 아이디                                          | <b>(P) (N) (P455) (O)</b>              |              |
| ô 비밀번호                                         | 카카오톡 네이버 통신사PASS 드림인증                  |              |
| 순 사업자등록번호                                      | 국민인즉서 토스 시하인즉서 페이코                     |              |
| 이 아이디 저장 이 비밀번호 저장                             |                                        |              |
| 로그인                                            | 삼성패스 뱅크샐러드 하나인증서                       |              |
| 회원가입   아이디 찾기   비밀번호 찾기                        |                                        |              |
| ※ 사회적기업 포털 Copyright@Korea Social Enterprise F | Promotion Agency. All Contents Reserve | 공무원/관리자 로그인  |

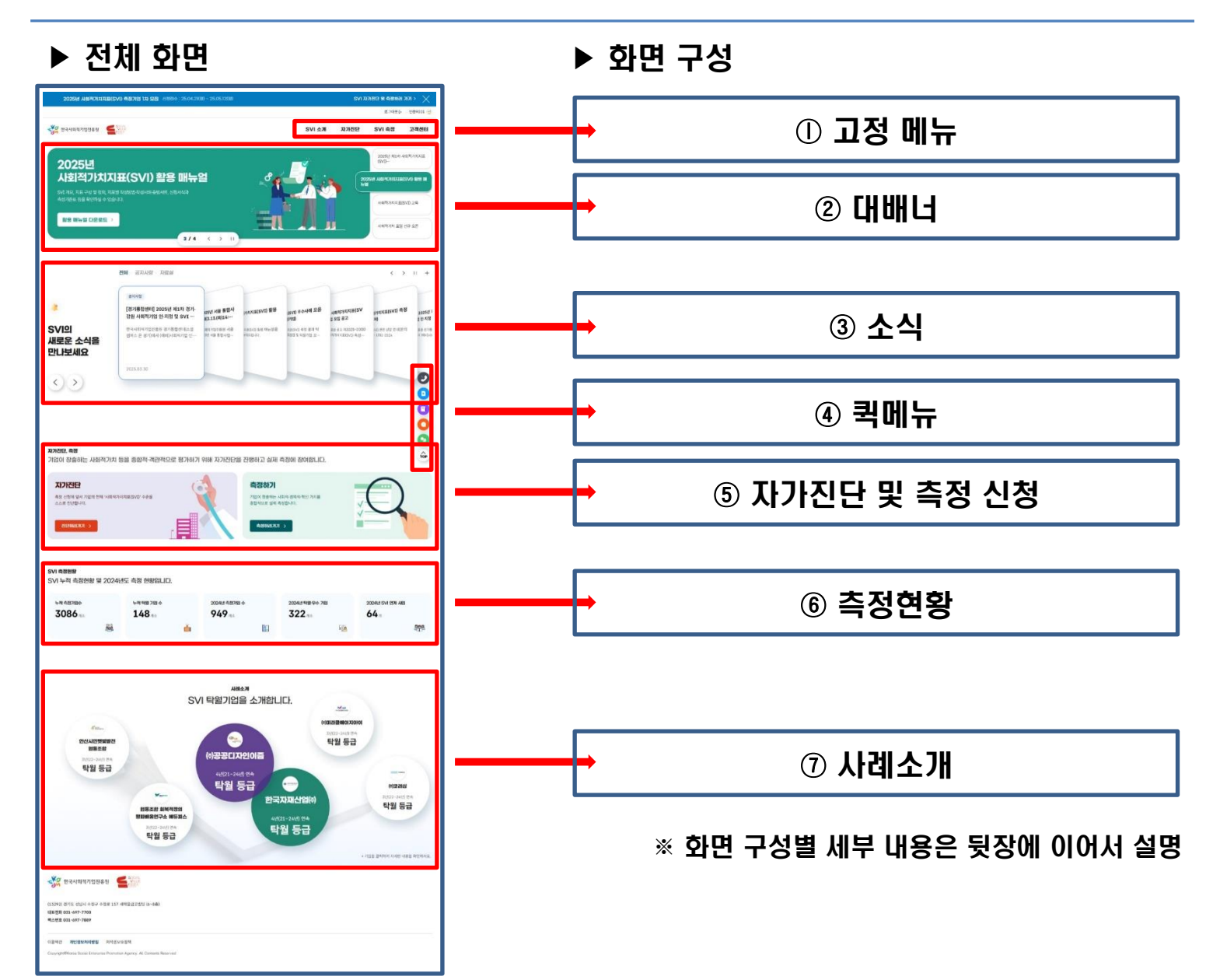

#### ▶ ① 상단 고정 메뉴 'SVI 소개', '자가진단', 'SVI 측정', '현황(생성 예정)', '고객센터' 구성

| <b>2025년 사회적가치지표(SVI) 측정기업 1차 모집</b> 신청접수 : 25.04.21(월) ~ 25.05.12(월)             |                 | SVI 자가진드           | ! 및 측정하러 가기                               | >                     | ×         |
|-----------------------------------------------------------------------------------|-----------------|--------------------|-------------------------------------------|-----------------------|-----------|
|                                                                                   |                 |                    | 로그아웃 [+                                   | 인증9001 🤯              |           |
| 양 한국사회적기업진흥원 도 문 NOLE NOLE NOLE NOLE NOLE NOLE NOLE NOLE                          | SVI 소개          | 자가진단               | SVI 측정                                    | 고객센터                  |           |
|                                                                                   | SVI란?<br>SVI 교육 | 자가진단<br>자가진단 결과 조회 | 측정 절차 및 방법<br>측정 신청하기<br>측정 결과 조회         | 공지사항<br>자주묻는질문<br>자료실 |           |
| 지체 국가지 프로에 포진 것을 진 6월만년.<br>SVI 관련 제도, 현황통계, 교육, 자가진단 및 측정 신청 등 서비스를 이용하실 수 있습니다. |                 | 20                 | 12 년 11 보드<br>125년 제1차 사회적가/<br>정 참여기업 모집 | ti⊼I⊞(SVI)            |           |
|                                                                                   |                 | 20<br>매            | !25년 사회적가치지표(<br>뉴얼                       | SVI) 활용               | Co<br>TOP |

- [SVI 소개] '<u>SVI란</u>?' 탭에서 SVI 지표 정의, 관점, 구성 등 정보를 제공하며, '<u>SVI 교육</u>' 탭을 통해 소설 클래스 SVI 교육 과정('25년 교육과정 업데이트 예정)으로 자동 연결
- [자가진단] '<u>자가진단</u>' 탭에서 SVI 자가진단이 가능하며 '<u>자가진단 결과 조회</u>' 탭에서 자가진단 결과 확인 및 관리 가능
- · [SVI 측정] '<u>측정 절차 및 방법</u>' 탭에서 측정 목적, 대상, 단계, [세부]절차, 홍보 등 관련 정보를 제공하며, '측정 신청하기' 탭에서 측정 신청을, '측정 결과 조회' 탭에서 측정 결과 확인 및 관리 가능
- [현황(예정)] '<u>SVI 통계</u>' 탭에서 SVI 기본 전체 통계를 제공하며 '<u>활용 현황</u>' 탭에서 민간·공공기관과의 SVI 활용·연계 현황 제공. '<u>탁월·우수기업 조회</u>' 탭에서 연도별 탁월·우수기업 리스트 및 기업별 기본 정보를 제공하고 '<u>탁월 평가 사례</u>' 탭에서 탁월등급 기업의 세부 사례를 확인 가능
- · [고객센터] '<u>공지사항', '자료실', '자주묻는질문</u>' 확인 및 '<u>시스템 문의</u>' 가능

- ▶ ② 대배너를 통해 SVI 관련 최우선 주요 사항을 안내
- ▶ ③ 소식 안내를 통해 공지사항 및 자료실 게시글 일체를 최신순으로 안내

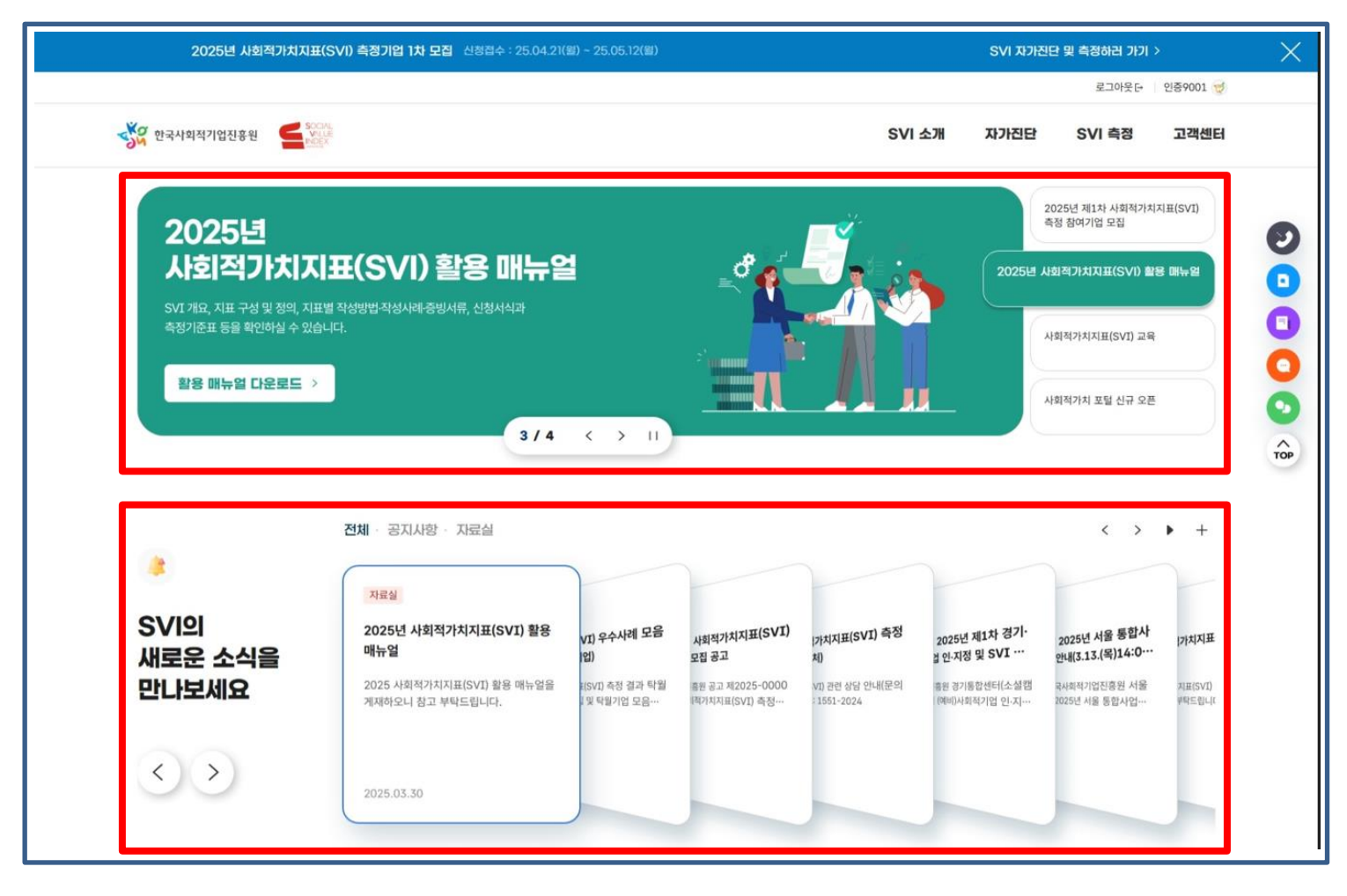

#### ▶ ④ 화면 우측 퀵메뉴(상시 기능 작동)

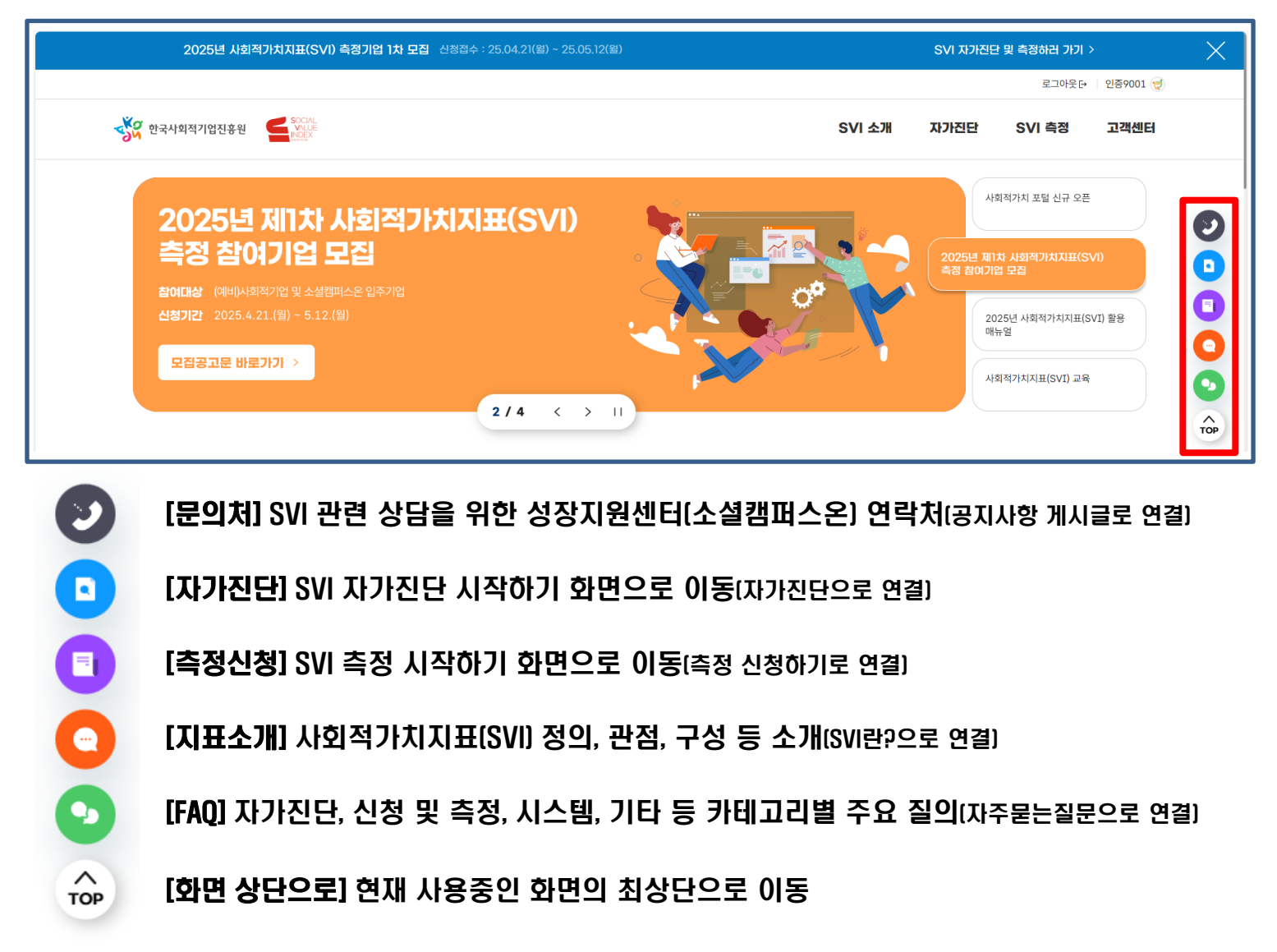

- ▶ ⑤ 자가진단, 측정 바로가기 버튼을 통해 자가진단, 측정 신청 페이지로 이동
- ▶ ⑥ SVI 측정현황을 통해 주요 대표 통계 제공

| ADI 영물이는 ADI 역가 지원 등을 정입적 관련 적용으로 영가이가 위에 A가 전단 등 전쟁이고 열제 측정에 임대입니다.<br>AT/FCFC<br>ASI 전형에 앞서 개획적가지지표(SVIT) 수준용<br>ASI 전형적인 비행 사례적가지지표(SVIT) 수준용<br>ASI 전형적인 비행 사례적가지지표(SVIT) 수준용<br>ASI 전형적인 비행 사례적가지지표(SVIT) 수준용<br>ASI 전형적인 그 ASI 전체 ATI ASI ASI ASI ASI ASI ASI ASI ASI ASI AS                                                                                                    | 자가진단, 측정<br>기억이 차추하는 기회적기법                              | 비드의 조하며 개과머이크 1              | 편기된기 이해 지기되다요 지청 | 해상고 신제 추정에 추정하니다.          |   |                 |     |
|----------------------------------------------------------------------------------------------------|---------------------------------------------------------|------------------------------|------------------|----------------------------|---|-----------------|-----|
| ATJECE         행상해에 열차 기업의 현재 "사회적가치지표(SVI)" 수준용         Ack 2013 100         ATGARATION 2         ATGARATION 2             ATGARATION 2                                                                                                    | 기입이 성물이는 사외식가서                                          | N 등을 통합적·객관적으로 :             | 영가야기 위해 자가진단을 진영 | 망아고 실제 특징에 참어합니다.          |   |                 |     |
| 전상해 앞서 기업의 현재 '사회적가지지표SVI' 수준원       기업이 참출하는 사회적·경제적·역신 가지용         고면하려기기 >       대장하려고 실패 측정한니다.         고려하기기 >       ····································                                                                                                    | 자가진단                                                    |                              | 6                | 측정하기                       |   | $\bigcap$       |     |
| 관람 현실 및 취직 성실 및 취직 성실 및 취직       관람 부정 및 취직 성실 및 취직 성실 및 취직 성실 및 취직 성실 및 취직 성실 및 취직 성실 및 취직 성실 및 취직 (취직 취직 취직 취직 취직 취직 취직 취직 취직 취직 취직 취직 취직 취                                                                                                    | 측정 신청에 앞서 기업의 현재 '사회적                                   | 적가치지표(SVI)' 수준을              |                  | 기업이 창출하는 사회적·경제적·혁신 가치를    | E |                 |     |
| 로정하환       1 누적 특정 건함 것 2024년도 측정 현황입니다.         *적 측정기법수       누적 탁월 기업 수         1 14월 측정기법수       2024년 특징기업 수         2024년 특징기업 수       2024년 특월 우수 기업         3086 개소       148 개소                                                                                                    | 프프로 전편합니다.                                              |                              |                  | 동합적으로 실제 국정합니다.            | ž |                 |     |
| 부측 경찰 및 2024년도 측정 현황입니다.<br>** 측정현황 및 2024년도 측정 현황입니다.<br>** 측정기업수 2024년 특별·우수 기업 2024년 5VI 연계 사업<br>3086 개소 148 개소 949 개소 322 개소 64 개                                                                                                    |                                                         |                              |                  |                            |   |                 | 115 |
| 측정현황         1 누적 측정현황 및 2024년도 측정 현황입니다.           ** 적 측정기법수         누적 탁월 기업 수         2024년 특월 우수 기업         2024년 SVI 연계 사업           3086 개소         148 개소         949 개소         322 개소         64 개                                                                                                    | 진단하러가기 >                                                |                              |                  | 측정하러가기 >                   |   |                 |     |
| 측정현황       및 2024년도 측정 현황입니다.         1 누적 측정기업수       2024년 특징기업 수         *편 측정기업수       2024년 특징기업 수         3086 개소       148 개소         949 개소       322 개소                                                                                                    | 친단하러가기 >                                                | Ĩ                            |                  | 측정하러가기 >                   |   |                 |     |
| 특정 측정 현황 및 2024년도 복정 현황입니다.     2024년 특징 기업 수     2024년 특징 기업 수     2024년 특징 가업 수     2024년 등장 기업 계 사업       3086 개소     148 개소     949 개소     322 개소     64 개                                                                                                    | 전단하러가기 >                                                | Ĩ                            |                  | 측정하러가기 >                   |   |                 |     |
| 자격 측정기업수     노적 탁월 기업 수     2024년 측정기업 수     2024년 탁월 우수 기업     2024년 당시 연계 사업       3086 개소     148 개소     949 개소     322 개소     64 개                                                                                                    | 전단하려가기 >                                                | 1                            |                  | 측정하러가가 >                   |   |                 |     |
| 부적 측정기업수         노적 특별 기업 수         2024년 특정기업 수         2024년 특별 우수 기업         2024년 5 // 10 // 10 // | <sup>진단하리가기 &gt;</sup><br>SVI 측정현황<br>SVI 누적 측정현황 및 202 | [                            |                  | <u>측정하러가기 &gt;</u>         |   |                 |     |
| 3086 <sub>71</sub> 148 <sub>71</sub> 949 <sub>71</sub> 322 <sub>71</sub> 64 <sub>71</sub>                                                                                                    | 진단하리가기 ><br>SVI 측장현황<br>SVI 누적 측장현황 및 202               | <br>24년도 측정 현황입니다.           |                  | <u>측정하러가기 &gt;</u>         |   |                 |     |
|                                                                                                    | 전담하려가기 ><br>VI 측장현활<br>VI 누적 측정현황 및 202:<br>누적 측정기업수    | 24년도 측정 현황입니다.<br>누적 탁월 개업 수 | 2024년 측정기업 수     | 측정하리가가 ><br>2024년 탁활 우수 가: | 8 | 2024년 SVI 언제 사업 |     |

## ▶ ⑦ 사례소개를 통해 SVI 대표 연속 탁월기업 사례를 소개

#### · 기업을 클릭하여 세부 정보 확인 가능

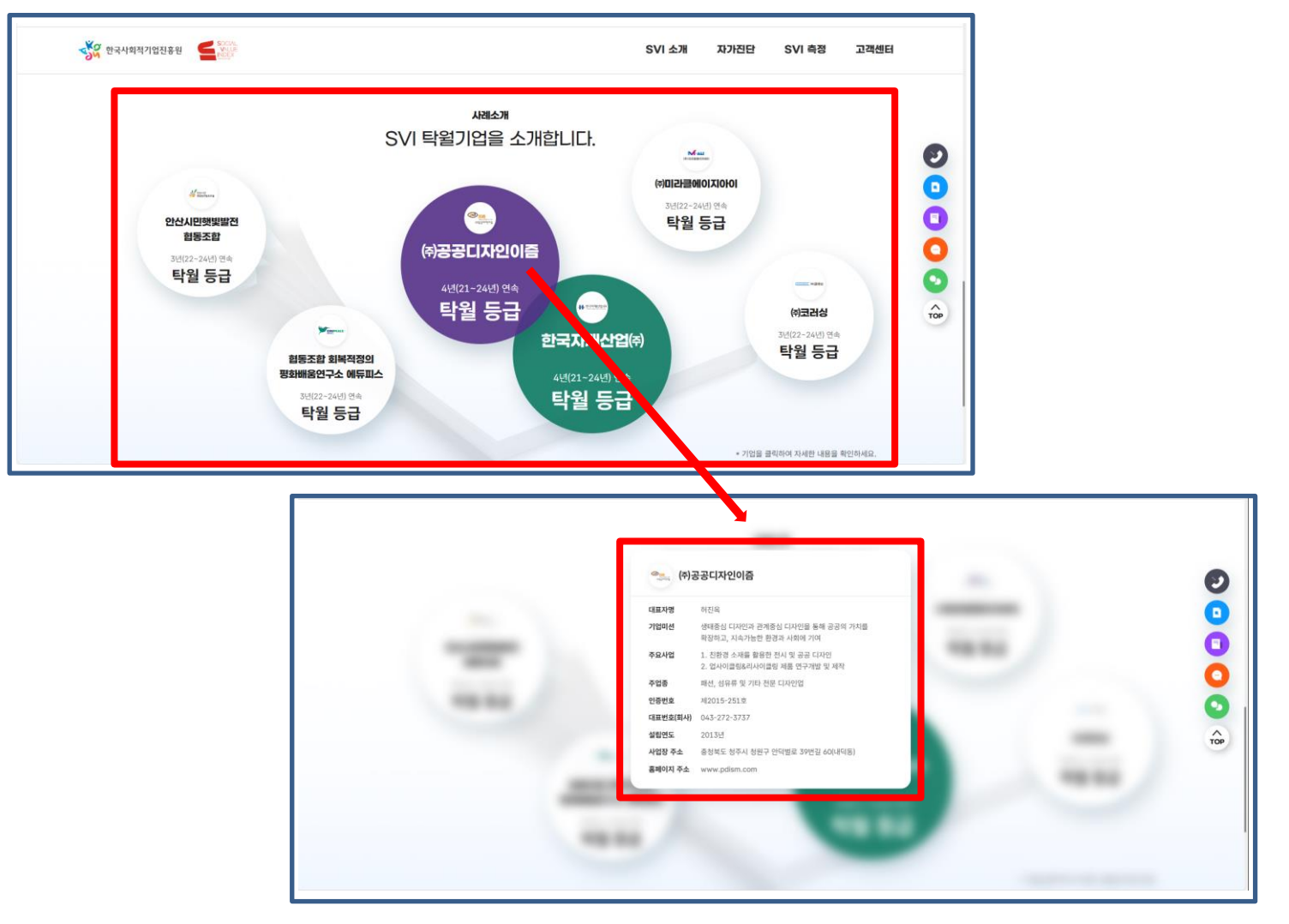

# 2. SVI 자가진단 빙법

- 1. 자가진단 유의사항 (p12)
- 2. 자가진단 시작 (p13)
- 3. 자가진단 화면 구성 (p14)
- 3. 지표별 작성 방법 (p15)
- 4. 결과 확인 및 관리 (p30)

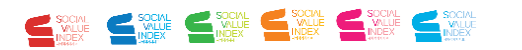

#### 1. 자가진단 유의사항(★중요)

- ▶ [일정] SVI <u>지표 개정 및 변경 사항 시스템 반영 이후</u> 자가진단 가능
- · 따라서, 연말~연초 특정 시기 자가진단 기능 이용 불가(사전 공지)
- ▶ [작성 기준] <u>측정연도(2024년) 실적을 작성</u>하되, 성장률, 혁신노력 등은 측정연도 (2024년) 및 직전년도(2023년) 2개년 실적을 활용하여 작성
- ▶ [계정] <u>기업 회원 계정으로만 자가진단이 가능하며, 동일한 기업 번호(사업자등록번호)를</u> 기준으로 가입된 계정은 <u>하나의 자가진단 건을 공유</u>
- ▶ [데이터 연동] 자가진단 작성 시 <u>'25.4월 제출한 사업보고서 데이터 연동</u> 가능
- · 사업보고서 미제출 시 수기 입력 가능
- ·제출한 사업보고서로부터 연동된 데이터 수정 가능
- · 자가진단 작성 도중 사업보고서 불러오기 버튼을 클릭하면 불러오기 가능한 데이터 일체 업데이트
- · 추후 측정 신청 시, 자가진단 시 입력한 데이터 및 4월 사업보고서 데이터를 선택적으로 연동 가능
- ▶ [점수] <u>지표3(15점), 지표14(10점) 총 25점</u>은 정성평가 지표이므로 <u>총점에서 제외</u>
   지표6-기타 조직의 비금전적 역량 활용(2점 중 1점) 또한 자가진단에서는 제외하고 점수 산출
- ▶ [증빙자료 미첨부] 지표별 <u>증빙서류는 미첨부하며</u> 추후 측정 신청 시 첨부
- ▶ [실제 측정점수와 상이] 측정자의 비계량 지표 측정, 증빙자료 인정 여부 등 <u>측정자의</u> <u>판단이 필요한 절차가 생략</u>되어 자가진단 점수와 실제 측정점수는 다소 상이할수 있음

#### 2. 자가진단 시작

# ▶ 자가진단 탭에서 자가진단 선택 후 자가진단 시작 버튼 클릭 · 외 포털 메인 화면 자가진단 바로가기, 네비게이션 바 등 접속 경로 다양

작성 중 및 완료한 자가진단이 있으면 팝업 생성 및 '확인' 클릭 후 이어서 진행
 · 다중 자가진단은 불가하며 업데이트 방식으로 추가 자가진단 가능

| <b>2025년 사회적가치지표(SVI) 측정기업 1차 모집</b> 신청접수 : 25.04.21(윀) ~ 25.05.12(윀)                                                                                                 |                 | SVI 자가진단             | 및 측정하러 가기 >                        |              | $\times$ |
|----------------------------------------------------------------------------------------------------|-----------------|----------------------|------------------------------------|--------------|----------|
|                                                                                                    |                 |                      | 로그아웃단                              | 인중9001 🥳     |          |
| · · · · · · · · · · · · · · · · · · ·                                                                                                    | SVI 소개          | 자가진단                 | SVI 측정                             | 고객센터         |          |
| 자기진단<br><b>자가진단</b>                                                                                                    | SVI란?<br>SVI 고유 | 자가진단<br>자가지다 경과 조회   | 측정 절차 및 방법<br>추정 시처하기              | 공지사항         |          |
| · 기업이 스스로 사회적가치지표(SVI)를 측정할 수 있는 온라인 도구로, 자발적인 측정 참여를 통해 사회적 성과에 대한 이해를 넓히고, 기업의 현 SVI 수준을 객관적으로 진단할 수 있습니다.                                                          |                 |                      | 작정 결과 조회                           | 자료실          |          |
| 사회적가치지표(SVI)                                                                                                    | Г               |                      |                                    | ×            | тор      |
| 사회적가치지표(SVI)는 사회적경제기업이 사회적 목적으로 조직을 운영하면서 창출하는 사회적 성과와 그 영향을 측정하는 지표입니다.<br>사회적 성과, 경제적 성과, 혁신 성과의 3가지 관점에 따라 14개 지표로 구성되어 있습니다.<br>각 지표별 작성방법을 확인하면서 자가진단을 할 수 있습니다. |                 |                      | ?                                  |              |          |
| 다만, 지표 3번(15점), 14번(10점) 총 25점은 정성평가 지표이므로 총점에서 제외 후 점수가 산정됩니다.<br>그럼 자가진단을 시작해볼까요!!                                                                                  |                 | 작성중<br>자가진<br>수정화면으로 | 또는 진단완료된<br>!단이 있습니다.<br>로 이동하시겠습니 | <i>1</i> ] ? |          |
| 자가진단 시작 >                                                                                                    |                 | 취소                   | 확인                                 | 1            |          |

# 3. 자가진단 화면 구성

| ▶전체                                         | 화면                                                                                                    |   | ▶화면 구성                                                                                                    |
|---------------------------------------------|----------------------------------------------------------------------------------------------------|---|----------------------------------------------------------------------------------------------------|
|                                             | <b>자가진단 시작에 앞서 기업정보를 확인하세요.</b> 50004. VALUE RODER 기업정보는 지동 입력되며, 입력의 편의를 위해 용해 4월 제속한 사업보고서 데이터를 연동하여 작성할 수 없습니다.                                                                                                    |   | ① 상태 표시줄<br>· 현재 작성 화면 제목 및 계량/비계량, 배점<br>등 세부 정보 제공                                                                                                    |
|                                             | 기간값 ·         대표 시 ·         설 등 ਪ           10 등 / (LSD2)         10 등 / (LSD2)         -           시뢰적 석·         10 등 / (LSD2)         10          00.002           전체적 석·         10 등 / (LSD2)         00          10          00.002           전 방 전         10          10          00.002         10          00.002           양 방송         표정 ቆ·         10          10          00.002         10          00.002           양 방송         10          10          10          00.002         10          00.002         10          00.002         10          00.002         10          00.002         10          00.002         10          00.002         10          00.002         10          00.002         10          00.002         10          00.002         10          00.002         10          00.002         10          00.002         10          00.002         10          00.002         10          00.002         10          00.002         10          00.002         10          00.002         10          10          10          10          10          10          10          10          10          10          10          10          10          10 | - | <ul> <li>② 지표 작성 방법</li> <li>· 페이지(지표)별 해당되는 'SVI 활용 매뉴얼'<br/>참고자료 확인 가능</li> </ul>                                                                                        |
| 20030 0<br>96502 0<br>975052 0<br>465,475 0 | ▲제 목소·<br>1277 전기 선정시 수정구 수정도 175 78<br>가장 선정시 수정구 수정도 175 78<br>주요<br>주요<br>주요<br>제정규요                                                                                                    |   | ③ 네비게이션 바         · 페이지(지표)별 작성 진행 현황 관리         · 지표 클릭으로 해당 지표로 이동 가능         · 지장 시 ○ → ○ 변경         · 추가 수정 가능                                                         |
|                                             | 48 X SEDVINEH R)           78         2022         2023         2024-           48 R         0         0         0         0           928/44         0         0         0         0         0           28/36/44         0         0         0         0         0         0         0                                                                                                    | 4 | ④ <b>작성란</b><br>· 지표별 내용 입력                                                                                                    |
| 지장하시<br>취소                                  | 38         307         303         224-           ····································                                                                                                    | ] | <ul> <li>⑤ 이전·저장·다음         <ul> <li>· [이전] 이전 지표로 이동</li> <li>· [저장] 작성중인 내용 수정·변경 및 페이지</li> <li>이탈 시 반드시 저장</li> <li>· [다음] 다음 페이지로 이동(저장 확인 문구)</li> </ul> </li> </ul> |

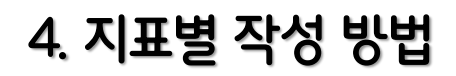

직접작성 자동연동 사업보

| ▶ 기업정보                                                                                                    | ▶작성가이드                         |
|----------------------------------------------------------------------------------------------------|--------------------------------|
| 기정함보 0                                                                                                    | ① 기업명, 대표자명, 설립일, 사회적목적 유형     |
| 사회적 성공 이<br>관련제자 가수 여약<br>사업 활성의 이<br>사업인가 사업 방송의 이<br>사업인가 사업 방송의 이 이 이 이 이 이 이 이 이 이 이 이 이 이 이 이 이 이 이                                                     | (해당시), 인증번호(해당시), 사업자등록번호,     |
| 사용제상 전체 이 기업명· 대표자명· 설립일·                                                                                                    | 주 업종, 조직유형, 전화번호(회사). 소재지      |
| 사원적 원광 노력도                                                                                                    | 주소 정보는 자동 연동                   |
| 문대                                                                                                    | 2 전화번호(휴대폰) 작성                 |
| 고변성과 · · · · · · · · · · · · · · · · · · ·                                                                                                    | · 추후 보완요청 등 필요시 수신가능한 연락처      |
| 영영성과<br>11년 연박(수상부적 등)<br>11년 연박(수상부적 등)                                                                                                    | ③ 기업 연혁(수상내역 등), 주요사업내용 작성     |
| R4/5x95                                                                                                    | ④ 사업보고서('25,4월 제출) 불러오기 가능     |
|                                                                                                    | ⑤ 매출 및 영업이익, 고용현황 3개년치 작성      |
| 7년규요 종기업 4가(1)<br>5 목을 알 영감약재단위:80<br>                                                                                                    | ㆍ 사업보고서 불러오기 기능을 통해 자동 입력      |
| TE         AVA         AVA         AVA           måt         0         0         0         0           WEM         0         0         0         0         0 | ⑥ 작성 내용 저장                     |
| 명기순이역 0 0 0<br>28현명단밖쟁)                                                                                                    | ⑦ 기업규모 중기업/소기업 확인 가능           |
| · 구분 2022 2023 2024<br>응근모자수 0 0 0 0<br>위박개용 0 0 0 0                                                                                                    | · 주 업종과 2024년도 매출액 규모를 확인하여 자동 |
| - 87년9년 (10월 2년년 사내)<br>- 시입시원특히 있는 시입시원특히인원<br>- 2022년, 2024년 위프티노인에션서의<br>- 2022년 12월 13月 / 2, 2024년 12월 1일 기준 그분부분/1입자 영부                                 | 으로 결정                          |
| - 2024년 2월 급의에서시<br>- 개인정보용44 (급고드 네 양식 형태)<br>6                                                                                                    | · 수 업송 및 기업 규모는 자가진단 기준에 있어서   |
| 적성 또는 수정된 사람이 있으셔진 반드시 지정해주세요.                                                                                                    | 배우 중요안 요소도 실서안 획인 별수           |

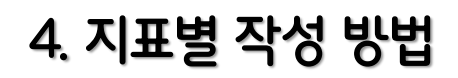

직접작성 자동연동

| ▶ 지표1. 사회적가치 추구 여부 | ▶작성가이드                                                                                                    |
|--------------------|----------------------------------------------------------------------------------------------------|
|                    | <ol> <li>사회적 목적 작성(미해당 시 공란)</li> <li>외부공표 방식 작성(미해당 시 공란)</li> <li>사회적목적 명시자료 체크         <ul> <li>① 작성 시 필수 체크</li> <li>① 작성 시 필수 체크</li> <li>기타자료 수기 작성</li> </ul> </li> <li>전 항목 미해당 시 '해당 없음' 체크<br/>박스 클릭</li> <li>입력 비활성화</li> <li>작성 내용 저장</li> <li>⑦ 측정 결과 확인 가능</li> </ol> |

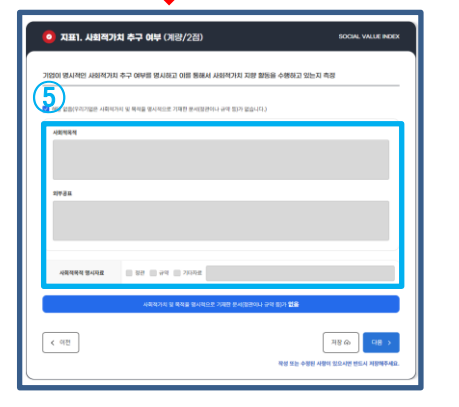

직접작성 자동연동

| ▶ 지표2. 사회적 성과 관리체계 구축 여부                                                                                                    | ▶작성가이드                                                                                                    |
|----------------------------------------------------------------------------------------------------|----------------------------------------------------------------------------------------------------|
| 기업정보 이<br>사회적가지 이<br>추구 여부<br>사회적 상과 인 기업이 사회적가치 창출을 위해 계획-실행-점검-피드백 등 일련의 활동을 관리 · 평가 · 공유할 수 있는 종합적인 관리체계를 측정                                                                                                    | ※ ①~⑤ 각각 유·무 체크박스를 선택<br>하여 작성하고, '무' 체크 시 공란                                                                                                    |
| Alisten and aligned and aligned and aligned aligned ali | <ol> <li>측정기준 간단히 요약 작성</li> <li>담당인력 부서 및 성명 작성</li> <li>성과보고서 종류 작성</li> <li>위원회명, 위원명단, 개최횟수 작성</li> <li>평가결과 사내공유 방식 작성</li> <li>접 항목 미해당 시 '해당 없음' 체크<br/>박스 클릭</li> <li>입력 비활성화</li> </ol> |
|                                                                                                    | ⑧ 작성 내용 저장<br>⑨ 측정 결과 확인 가능                                                                                                    |

직접작성 자동연동

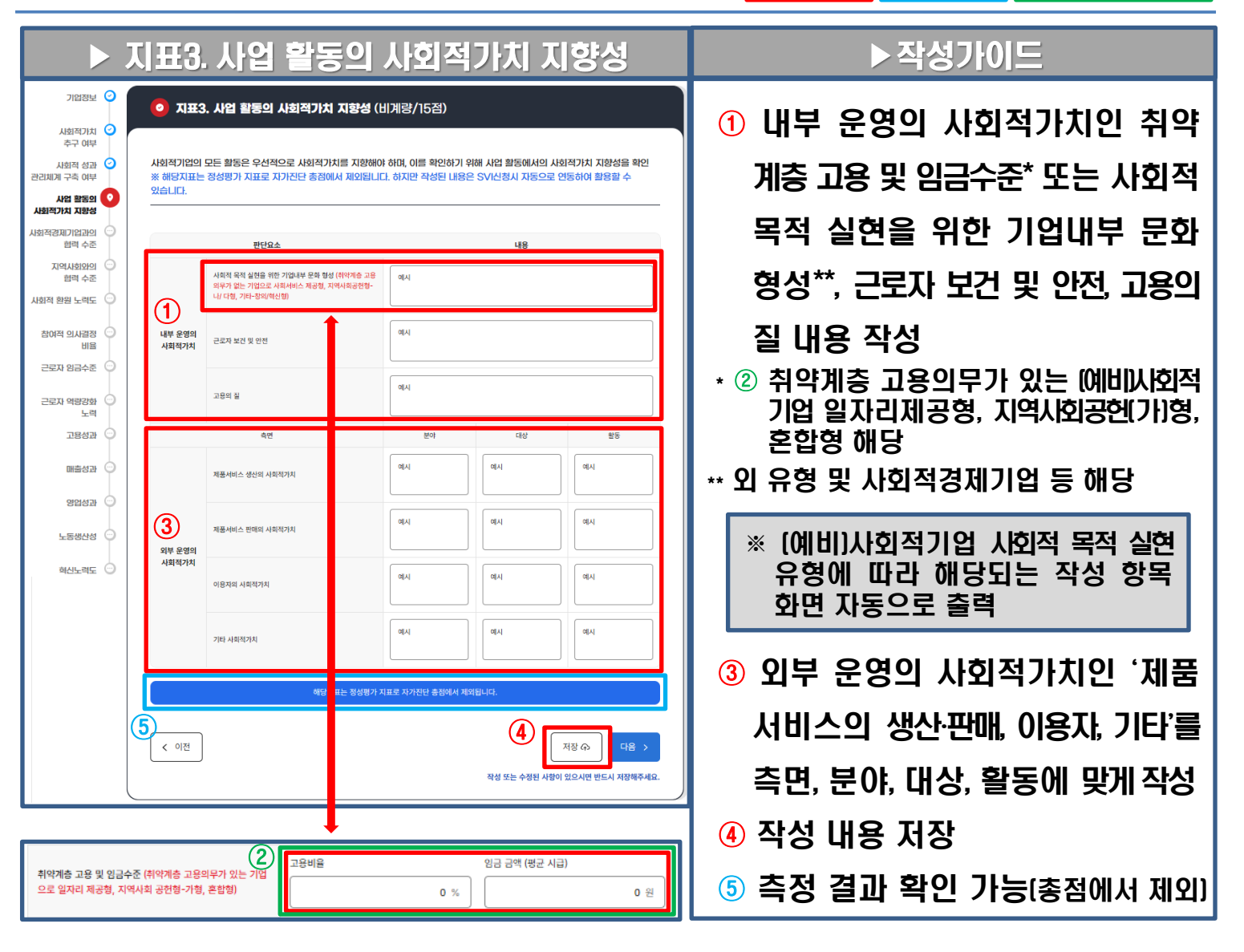

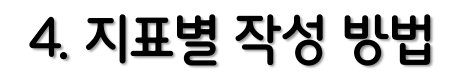

직접작성 자동연동 사업

|                                                                               | 지표4. 사회적경제기업과의 협력 수준                                                                                    | ▶ 작성가이드                                     |
|-------------------------------------------------------------------------------|----------------------------------------------------------------------------------------------------|---------------------------------------------|
| 기업정보<br>사회적가치<br>추구 여부<br>사회적 성과<br>관리체계 구축 여부                                | 지표4. 사회적경제기업과의 협력 수준 (계량/5점) 사회적가치를 지향하는 사회적경제기업(인증 및 예비 사회적기업, 마을기업, 자활기업, 협동조합) 및 협의체 간 상호협력 활동수준을 확인 | ① 협력기관명, 협력활동, 횟수 작성<br>[행추가 통해 여러 건 작성 가능] |
| 사업 활동의 ②<br>사회적가치 지환성<br>, <b>사회적경제기업관의 ③</b><br>합력 수준<br>지역사회와의 · ·<br>합력 수준 |                                                                                                    | ※ 협력 횟수 2회 미만 협력활동 건은<br>시스템 상에서 자동으로 불인정   |
| 사회적 환원 노력도 😳 참여적 의사감정 💬 비율 - 근로자 임금수준 💮                                       | адда адда адда адда адда адда адда адд                                                                  | ② 협력활동 없을 시 '해당 없음' 체크<br>박스 클릭             |
| 근로자 역량강화 ···<br>노력<br>고용성과 ···                                                | Х <u>а</u> М <u>а</u> М <u>2</u>                                                                        | ③ 입력 비활성화                                   |
| 82성관                                                                          | 2개의 사회적인계가업과 공식적인 협력활동에 참여하였음<br>(4) 지장 슈, 다음 ><br>작성 또는 수정된 사랑이 있으시면 반드시 저장해주세요.                       | ④ 작성 내용 저장<br>⑤ 측정 결과 확인 가능                 |
| 백건도텍도 🔾                                                                       |                                                                                                    |                                             |

| 지표4. 사회적경제기업과의 협력 수준 (계광/5점)                                                  |                                     |       |  |  |  |
|-------------------------------------------------------------------------------|-------------------------------------|-------|--|--|--|
| 사회적기치를 지향하는 사회적경제기업(인증 및 예비 사회적기업, 마을기업, 지활기업, 협동조합) 및 혐의체 간 상호협력 활동수준을<br>확인 |                                     |       |  |  |  |
| 3<br>▲ 해당 없음(우리기업은 사회적경제기업과                                                   | 의 형직 원동이 없습니다.)                     | + 영추가 |  |  |  |
| 협력기관                                                                          | 협력활동                                | 횟수    |  |  |  |
|                                                                               |                                     |       |  |  |  |
|                                                                               | 사회적경제기업과의 공식적인 협력활동이 <b>확인되지 않음</b> |       |  |  |  |
| < াম্র                                                                        | 지장 슈<br>작성 또는 수정된 시명이 있으시면          | 다음 >  |  |  |  |

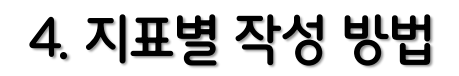

직접작성 자동연동

|                                                              | 지표5. 사회적경제기업과의 협력 수준                                                                                                    | ▶작성가이드                                      |
|--------------------------------------------------------------|----------------------------------------------------------------------------------------------------|---------------------------------------------|
| 기법정보 2<br>사회적기치 2<br>추구 여부<br>사회적 성과 2<br>관리체계 구축 여부         | 지표5. 지역사회와의 협력 수준 (계량/5점) 사회적가치를 지향하는 지역사회의 기관(공공기관 및 민간기업 등)과의 협력 활동수준을 확인                                                          | ① 협력기관명, 협력활동, 횟수 작성<br>〔행추가 통해 여러 건 작성 가능〕 |
| 사업 활동의<br>사회적기치 지방성<br>사회적경제기업과의<br>합력 수준<br>지역사회와의<br>합력 수준 | (2)         # 45 업 8( 우리가업은 공공/민간가업 5과 협력 월 50 업습니다.)         + 55 3           1         1         1           1         1         1 | ※ 협력 횟수 2회 미만 협력활동 건은<br>시스템 상에서 자동으로 불인정   |
| 사회적 환원 노력도 🕞<br>참여적 의사감장 😑<br>비율<br>근로자 임금수준 🕞               |                                                                                                    | ② 협력활동 없을 시 '해당 없음' 체크<br>박스 클릭             |
| 근로자 역왕강화 💬<br>노력<br>고용성과 💬<br>매출성과 📿                         | X<         에시         3           221의 공공·민간기관과 공식적인 협력활동에 참여하였음         1                                                           | ③ 입력 비활성화                                   |
| 영업성과 🕤<br>노동생산성 🗇<br>혁신노력도 🔿                                 | ( 이전)     지장 (유)     다음 >       작성 또는 수정된 사망이 있으시면 반드시 저장해주세요.                                                                       | ④ 작성 내용 서상<br>⑤ 측정 결과 확인 가능                 |
|                                                              |                                                                                                    |                                             |

|   | 이 지표5. 지역사회와의 협력 수준 (계량/5점) |                                     |       |  |  |
|---|-----------------------------|-------------------------------------|-------|--|--|
|   | 사회적가치를 지향하는 지역사회의           | 기관(공공기관 및 민간기업 등)과의 협력 활동수준을 확인     |       |  |  |
| 3 | ✓ 해당 없음(우리기업은 공공/민간기업 등     | 과 협력 원동이 없습니다.)                     | + 행추가 |  |  |
|   | 협력기관                        | 협석활동                                | 횟수    |  |  |
|   |                             |                                     |       |  |  |
|   |                             | 공공-민간기코과의 공식적인 형력활동이 <b>확인되지 않음</b> |       |  |  |
|   | < 이전                        | 저용 🕟 작성 또는 수정된 사람이 있으시면 !           | 다음 >  |  |  |

직접작성 자동연동

|                                            | ▶지                             | 표6. 人                      | )회적 환원 노력도                                                                                       | ▶ 작성가이드                                                             |
|--------------------------------------------|--------------------------------|----------------------------|--------------------------------------------------------------------------------------------------|---------------------------------------------------------------------|
| 기업정보                                       | <b>지표6. 사회</b> 사회적기업의 모든 확당 확인 | 적 환원 노력도<br>은 우선적으로 시호     | (비계량/10점)<br>적가치를 지향하기 위한 활동을 금전적 또는 비금전적으로 구분하여 사회적 환원 노력도를                                     | <ol> <li>조직 내부운영을 위한 수익 활용의</li> <li>복리후생비, 구성원 성과급, 시설비</li> </ol> |
| 사회적경제기업자의<br>회례 수준<br>지역사회안의<br>합례 수준      | 관단기                            | 북리 후생비                     | <b>나용(요약)</b><br>지告 금액 10,000,000 문                                                              | 투자의 금액 및 내용 작성                                                      |
| , 사회적 환원 노력도 🍟 참여적 의사결정 💬 비용 근로자 임금수준 💬    | (1)<br>조직 내부운영을 위한<br>수익의 활용   | 구성원 성과급                    | 지는 내용 에서                                                                                         | ② 조직 외부운영을 위한 수익 활용의<br>지역사회 재투자, 사회서비스 제공의                         |
| 근로자 역량강화 ···<br>노력<br>고용성과 ···<br>배측성과 ··· |                                | 시설비 투자                     | 부자 내용 에시                                                                                         | 제공기관, 내용, 금액 작성(행추가<br>통해 여러 거 자석 가느)                               |
| 822ක ා                                     |                                | 지역사회 제투자                   | 제공기관         제공내용         금액(원)           예시         10,000,000 문                                | ③ 실적 총계 및 동일업종 평균값 대비                                               |
| শ্বসমূল 💿                                  | 2<br>조직 외부운영을 위한<br>수익의 활용     | 사회서비스 제공                   | 체공기관         체공내용         금액(문)           예시         10,000,000 문                                | 비율 확인 가능<br>④ 비금전적 조직의 역량활용 내용 작성                                   |
|                                            | ( <b>4</b> ) 71EF              | 실적총계<br>(비급전적)<br>조직의 역량활용 | 동일감증성(방법동산업(비)의 평균값 14,155,476<br>실적 홍계 20,000,000 원 동일감종 평균값 대비 비용 123.80 %<br>에서               | ※ 측정자의 판단이 필요한 항목으로<br>자가진단은 일괄적으로 실적 보유<br>시 1점, 미보유 시 0점으로 처리     |
|                                            | 우리 기업은<br>                     | 조직 내부운영을 위한                | 수익의 활용, 조직 외부활동을 위한 수익의 활용, 기다 조직의 역량활동을 하고 있습니다.<br>5<br>전장 유<br>작성 또는 수정된 사랑이 있으시면 반드시 지장해주세요. | ⑤ 작성 내용 저장<br>⑥ 측정 결과 확인 가능                                         |

직접작성 자동연동

| ▶ 지표7. 참여적 의사결정 비율                                                                                                    | ▶작성가이드                                                                                                    |
|----------------------------------------------------------------------------------------------------|----------------------------------------------------------------------------------------------------|
| 기업정보       • 지표가. 참여적 의사검정 비율 (계량/5점)         사회적 성과 이<br>고리제계 구축 여부       • 지표가. 참여적 의사검정 비율 (계량/5점)         사회적 성과 이<br>고리제계 구축 여부       • 기업의 이해관계지(근로자 측 인사/사업이사/조합원 등)의 주요 의사권정기구의 참여율과 운영 결과를 암직원 대상으로 공유한 삶적을 측정         사회적 용표 이<br>상징기지 지용성       • 이분 열용(역치기업은 유요 의사권정기구 원형 실적이 없습니다.)       + 937         · 비행 성용(여치기업은 유요 의사권정기구 원형 실적이 없습니다.)       + 937         · 비행 성용(여치기업은 유요 의사권정기구 원형 실적이 없습니다.)       + 937         · 비행 성용(여치기업은 유요 의사권정기구 원형 실적이 없습니다.)       + 937         · 비행 성용(여치기업은 유요 의사권정기구 원형 실적이 없습니다.)       + 937         · 비행 성용(여치기업은 유요 의사권정기구 원형 실적이 없습니다.)       + 937         · 비행 성용(여치기업은 유요 의사권정기구 원형 실적이 없습니다.)       + 937         · 비행 성용(여치기업은 유요 의사권정기구 원형 실적이 없습니다.)       + 937         · 비행 성용(여치기업은 유요 의사권정기구 원형 실적이 없습니다.)       + 937         · 비행 성용(여치기업은 유요 의사권정기구 환화 신제·석 관객 전 관련 문어진 수요 여신 분위·석 · 28 성적인 · 3024-03-04       · 1 0 0 0 0 0 0 0 0 0 0 0 0 0 0 0 0 0 0                                                                                                    | 1       의사결정기구명, 회의일자, 회의         결과 임직원 공유 여부(유·무 체크),         사회이사, 근로자인사 조합원 등         회의 참여인원 작성(행추가 통해 여러         건작성기능)   |
| 로로자 임금수준 · · · · · · · · · · · · · · · · · · ·                                                                                                    | <ul> <li>② 의사결정기구 참여 비율 및 회의<br/>결과 공유 비율 확인 가능</li> <li>※ 회의 실적이 최소 반기별 1회 이상에<br/>미달하는 경우 시스템상 자동으로<br/>'실적 없음' 처리</li> </ul> |
| C NET. Schole Subject Bills (NRS/SCB)      Commentative Bills Construction      Commentative Bills Construction      Commentating Bills Construction      Commentative Bills Constructing Bills | <ul> <li>③ 의사결정기구 운영 실적 없을 시<br/>'해당 없음' 체크 박스 클릭</li> <li>④ 입력 비활성화</li> <li>⑤ 작성 내용 저장</li> <li>⑥ 측정 결과 확인 가능</li> </ul>      |

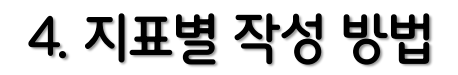

직접작성 자동연동

| ▶ 지표8. 근로자 임금 수준                                                                                                    | ▶ 작성가이드                                     |
|----------------------------------------------------------------------------------------------------|---------------------------------------------|
| 기압전보 이<br>사회적가지 이<br>추구 이부<br>시회적 성과 이<br>관리제제 구축 여부<br>사회 적용 이<br>(3)<br>(3)<br>(2) (2) (2) (2) (2) (2) (2) (2) (2) (2)                                                                                                    | ① '24년도 12월말 기준 전체 유급<br>근로자 총 급여 및 총근무시간작성 |
| 사회적경제기업과의 이 전 전 등중 업종 시법수준 (단약·환)<br>전역·수준 지역사회였의 이 현목 수준 (전약·전) 12,097 이번 12,097 이번 13,249 이상 15,121 이상 20,057 이상                                                                                                    | ② 12월말 기준 근로자 시간당 평균                        |
| 사회석 변철 노력도 이 13,249 년전 15,121 년전 20,057 년전 15,121 년전 20,057 년전 20,057 년전 20,057 년 20,057 년 20,057 년 20, | 임금 확인 가능<br>③ 자가진단 기업 동종업종의 시급              |
| 근로자 역장감화 · 15,000,000 원 1,000 시간 12,500 원시간 12,500 원시간 22,500 원시간 22,500 BND 22,500 BND 22,500 BN | 수준 확인 가능                                    |
| 배르성과 이 55 (4 이전) (5 ) (4 ) (18 ) (18 ) ( | ④ 작성 내용 저장<br>⑤ 측정 결과 확인 가능                 |
| NATE O                                                                                                    |                                             |

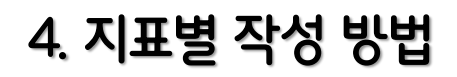

< 이전

저장 슈 다음 > 작성 또는 수정된 사항이 있으시면 반드시 저장해주세요.

직접작성 자동연동

| ▶ 지표9. 근로자 임금 수준                                                                                                    | ▶작성가이드                                                                                                    |
|----------------------------------------------------------------------------------------------------|----------------------------------------------------------------------------------------------------|
| Image: Standard and and and and and and and and and an                                                                                                    | <ul> <li>1 '24년도 12월말 기준 전체 유급<br/>근로자 수 작성</li> <li>2 교육과정명, 수혜자 수, 교육시간<br/>작성(행추가통해 여러건작성 가능)</li> <li>3 교육별 1인당 교육 시간 및 연평균<br/>1인당 교육시간 합계 확인 가능</li> </ul> |
| 지 말 성과<br>비원 성과<br>의 입성과<br>노동생산성 ····································                                                                                                    | ④ 별도 교육 훈련비 사용 총액 작성<br>⑤ 근로자 역량강화 노력 실적 없을<br>시 체크 박스 클릭                                                                                                    |
| • 지표9. 근문자 역왕강화 노력 (계양/5점)           58 범장의무교육을 제외한 근로자가 자기개방을 통해 역방을 확상시킬 수 있는 환경을 조성하는지 확인           • 전체 방법에 모르고 가 자기개방을 통해 역방을 확상시킬 수 있는 환경을 조성하는지 확인           • 전체 방법에 모르고 가 자기개방을 통해 역방을 확상시킬 수 있는 환경을 조성하는지 확인           • 전체 방법에 모르고 가 자기개방을 통해 역방을 확상시킬 수 있는 환경을 조성하는지 확인           • 전체 방법에 모르고 가 자기개방을 통해 역방을 확상시킬 수 있는 환경을 조성하는지 확인           • 전체 방법에 모르고 가 자기개방을 통해 역방을 확상시킬 수 있는 환경을 조성하는지 확인           • 전체 방법에 모르고 가 자기개방을 통해 역방을 확상시킬 수 있는 환경을 조성하는지 확인           • 전체 방법에 모르고 가 자기가방법을 통해 역방을 확상시킬 수 있는 환경을 조성하는지 확인           • 전체 방법에 모르고 가 자기가방법을 통해 역방을 확상시킬 수 있는 환경을 조성하는지 확인           • 전체 방법에 모르고 가 자기가방법을 통해 역방을 확상시킬 수 있는 환경을 조성하는지 확인           • 전체 방법에 모르고 가 자기가방법을 통해 역방을 확상시킬 수 있는 환경을 조성하는지 확인           • 전체 방법에 모르고 가 자기가방법을 통해 역방을 확상시킬 수 있는 환경을 조성하는지 확인           • 전체 방법에 대한 자기 가 지방 방법 방법 방법 기법을 해당하고 확인           • 전체 방법 가 지 가 지 방법 방법 기법 방법 대 기법을 해당하고 확인           • 전체 방법 방법 가 지 가 지 않는 것 같이 있는 지 않는 것 같이 있는 것 같이 있는 것 같이 있는 것 같이 있는 것 같이 있는 것 같이 있는 것 같이 있는 것 같이 있는 것 같이 있는 것 같이 있는 것 같이 있는 것 같이 있는 것 같이 있는 것 같이 있는 것 같이 있는 것 같이 있는 것 같이 있는 것 같이 있는 것 같이 있는 것 같이 있는 것 같이 있는 것 같이 있는 한 것 같이 있는 것 같이 있는 것                                                                                                    | <ul> <li>⑥ 입력 비활성화</li> <li>⑦ 작성 내용 저장</li> <li>⑧ 측정 결과 확인 가능</li> </ul>                                                                                         |
| Comparison     Comparison     Comparison |                                                                                                    |

작성 또는 수정된 사람이 있으시면 반드시 저장해주세요.

직접작성 자동연동 사업보고서 연동

|                                                                | ▶ 시표10. 고용장파                                                                                                    | ▶ 작장가이드               |
|----------------------------------------------------------------|----------------------------------------------------------------------------------------------------|-----------------------|
| 기업정보 🧿<br>사회적가치 🥥                                              | 지표10. 고용성과 (계량/10점)                                                                                                    | ① '24년도 12월말 기준 전체 유급 |
| 주구 여부<br>사회적 성과 🥝<br>관리체계 구축 여부                                | _기업이 얼마나 고양창출 효과가 있는지는 사회적 성과를 평가하는 주요 항목으로 이름 동종업종 분포와 비교 확인                                                                                                    | 근로자 수 및 '23년도 12월말 기준 |
| 사업 활동의 🔮<br>사회적가치 지향성<br>사회적경제기업과의 🔗<br>함력 수준                  | 동종업종 유급근로자 수 분포 (단위·정)                                                                                                    | 전체 유급근로자 수 작성         |
| 지역사회와의<br>협력 수준<br>사회적 화원 노력도 🧿                                | 입용명 20% 미만 40% 미만 80% 미만 80% 이상 30% 이상 30% 이상 30% 이상 30% 이상 30% 이상 30% 이상 30% 이상 30% 이상 30% 이상 30% 이상 9 이전                                                                                                    | ② 자가진단 기업 고용성장률 확인    |
| 참여적 의사결정 🧿<br>비율                                               | •         •         •         •         •         •         •         •         •         •         •         •         •         •         •         •         •         •         •         •         •         •         •         •         •         •         •         •         •         •         •         •         •         •         •         •         •         •         •         •         •         •         •         •         •         •         •         •         •         •         •         •         •         •         •         •         •         •         •         •         •         •         •         •         •         •         •         •         •         •         •         •         •         •         •         •         •         •         •         •         •         •         •         •         •         •         •         •         •         •         •         •         •         •         •         •         •         •         •         •         •         •         •         •         •         •         •                                                                                                            | 가능                    |
| 근로자 임금수준 🥥<br>근로자 역량강화 🥥                                       | 우리 가입의 도등상태는<br>2024년도 총 유급근포자 수 (A) 2023년도 총 유급근포자 수 (B) 고용성장물 [((A-B)(B) x 100%]                                                                                                    | ③ 자가진단 기업 동종업종의 유급    |
| 고용성과 📀                                                         | 2 명 0 명 0 % 0 % 0 % 0 % 0 % 0 % 0 % 0 % 0                                                                                                    | 근로자 수 분포 확인 가능        |
| 8585                                                           | · · · · · · · · · · · · · · · · · · ·                                                                                                    | ④ 측정연도 신규 설립 또는 직전년도  |
| 노동생산성 😳<br>혁신노력도 😳                                             | < 이전 자장 슈, 다음 > 작성 또는 수정된 사랑이 있으시면 반드시 저장해주세요.                                                                                                    | 유급근로자 0명인 경우 체크 박스    |
|                                                                |                                                                                                    | 클릭                    |
| <ul> <li>지표10. 고용성과 (계</li> </ul>                              | 8/108)                                                                                                    | 5 입력 비활성화             |
| 기업이 얼마나 고용창호 효과가 있<br>동종엽종 유급근로자 수 분                           | 지마, 사이지 성과범 방가에는 주요 양작으로 이번 방송전철 분포에 제고 적업<br>분호                                                                                                    | ⑥ 작성 내용 저장            |
| 입중영<br>전개포산업,0                                                 | 20%         40%         40%         40%         40%         40%         40%         40%         40%         40%         40%         40%         40%         40%         40%         40%         40%         40%         40%         40%         40%         40%         40%         40%         40%         40%         40%         40%         40%         40%         40%         40%         40%         40%         40%         40%         40%         40%         40%         40%         40%         40%         40%         40%         40%         40%         40%         40%         40%         40%         40%         40%         40%         40%         40%         40%         40%         40%         40%         40%         40%         40%         40%         40%         40%         40%         40%         40%         40%         40%         40%         40%         40%         40%         40%         40%         40%         40%         40%         40%         40%         40%         40%         40%         40%         40%         40%         40%         40%         40%         40%         40%         40%         40%         40%         40%         40% <th>⑦ 츠젓 격과 화이 가느</th>                                                                                                    | ⑦ 츠젓 격과 화이 가느         |
| ♥ 약되가답은 2024년에 관광 영양된 개<br>우리 기업의 고용성과는<br>2024년도 8 8급근문자 수 (A | 302245         # 102245         # 102245         # 102245         # 102245         # 102245         # 102245         # 102245         # 102245         # 102245         # 102245         # 102245         # 102245         # 102245         # 102245         # 102245         # 102245         # 102245         # 102245         # 102245         # 102245         # 102245         # 102245         # 102245         # 102245         # 102245         # 102245         # 102245         # 102245         # 102245         # 102245         # 102245         # 102245         # 102245         # 102245         # 102245         # 102245         # 102245         # 102245         # 102245         # 102245         # 102245         # 102245         # 102245         # 102245         # 102245         # 102245         # 102245         # 102245         # 102245         # 102245         # 102245         # 102245         # 102245         # 102245         # 102245         # 102245         # 102245         # 102245         # 102245         # 102245         # 102245         # 102245         # 102245         # 102245         # 102245         # 102245         # 102245         # 102245         # 102245         # 102245         # 102245         # 102245         # 102245         # 102245         # 102245         # 102245         # 102245         < |                       |
|                                                                | 2 2 0 0 0 0 0 0 0 0 0 0 0 0 0 0 0 0 0 0                                                                                                    |                       |
| < গশ্র                                                         | সहर के 1                                                                                                    |                       |

직접작성 자동연동

| ▶ 지표11. 고용성과                                                                                                    |                                                                                                    |                                                                                                    |                                                                                                  |                                                                       |                                | ▶작성가이드                                                                                                  |  |  |  |
|----------------------------------------------------------------------------------------------------|----------------------------------------------------------------------------------------------------|----------------------------------------------------------------------------------------------------|--------------------------------------------------------------------------------------------------|-----------------------------------------------------------------------|--------------------------------|----------------------------------------------------------------------------------------------------|--|--|--|
| 기입경보<br>사회적기지<br>추구 여부<br>사외적 성관<br>관리제계 구축 여부<br>사외적기지 지방성<br>사회적기지 지방성<br>사외적기지 지방성<br>위역 수준<br>지역사외와의<br>실력 수준<br>사회적 원원 노력도<br>2014 의사권정 () | • 지표11. 매출성과 (         기업의 지속기능성과 성장성을         ③         동일업종 매출성과 분조         입증명         전증명         전통명 | 지[말한기] 위하여 대표지표인<br>명단하기 위하여 대표지표인<br>또<br>20% 미만<br>미만 2<br>20% 미만 2<br>20% 1<br>20% 1<br>20% | 20% 이상 40% 이산 40% 이산 40% 이산 40% 이산 40% 이산 39,215,163 이양 91,200,001 이양 517,607,673 이만 517,607,673 | ▶작성가이드<br>① '24년도 매출액 및 '23년도 매출액<br>작성<br>② 자가진단 기업 매출액 성장률 확인<br>가능 |                                |                                                                                                    |  |  |  |
| 비범<br>근로자 임금수준 🥝<br>근로자 역광강화 🎯<br>노력                                                                                                    | <b>동일업종 매출액 성장</b> 물<br><sub>입종명</sub>                                                                    | · 분포<br>20% 미만                                                                                                    | 20% 이상<br>40% 미만<br>-29 이상                                                                       | 40% 이상<br>60% 미만<br>-3 이상                                             | (단위: %)<br>60% 이상              | ③ 자가진단 기업 동종업종의 매출<br>성과 분포 확인 가능                                                                       |  |  |  |
| 고용성권 ④<br>방암성권 ④<br>방암성권 ●<br>여신노력도 ○                                                                                                    |                                                                                                    | 기업입니다.                                                                                                    | -5 대원<br>2023년도 배출액 (B)<br>100,000,000 원<br>김종 애출액 분포의 20%, 이상 40%<br>동중입품 배출액 상징물 분포의 60%       | 23 미만<br>매출액 상장물 [((<br>미만입니다,<br>이상입니다,                              | (2)<br>A-B)/B) x 100%]<br>50 % | <ul> <li>④ 측정연도 신규 설립 또는 직전년도<br/>매출액 0원인 경우 체크 박스 클릭</li> <li>⑤ 입력 비활성화</li> <li>⑥ 작성 내용 저장</li> </ul> |  |  |  |
|                                                                                                    | < 이전                                                                                                    |                                                                                                    | ;                                                                                                | 작성 또는 수정된 사항이 있                                                       | 장 🗘 다음 > 으시면 반드시 저장해주세요.       | ⑦ 측정 결과 확인 가능                                                                                           |  |  |  |
|                                                                                                    |                                                                                                    |                                                                                                    |                                                                                                  |                                                                       |                                |                                                                                                    |  |  |  |

직접작성 자동연동

|                                         |        | ▶ 7                                         | (J표12. 고                                       | 용성과                                                          | ▶ 작성가이드                  |                      |
|-----------------------------------------|--------|---------------------------------------------|------------------------------------------------|--------------------------------------------------------------|--------------------------|----------------------|
| 기업정보<br>사회적가치                           | 0<br>0 | 지표12. 영업성과 (7)                              | ᅨ량/5점)                                         |                                                              | ① '24년도 영업이익 및 '23년도 영업  |                      |
| 수구 여부<br>사회적 성과<br>관리체계 구축 여부<br>사업 활동의 | 0<br>0 | 기업의 지속가능성과 수익성을 편                           | 단하기 위해 대표지표인 영업이익을                             | 을 확인                                                         |                          | 이익 작성                |
| 사회적가치 지향성<br>사회적경제기업과의<br>협력 수준         | 0      | <mark>동종업종 영업성과 분포</mark><br><sub>업종명</sub> | 20% 미만                                         | 20% 이상<br>60% 미만                                             | (단위: 원)<br>60% 이상        | ② 자가진단 기업 영업이익 성장률   |
| 시역사외와의<br>협력 수준<br>사회적 환원 노력도           | 0      | 정보통신업(J)                                    | -77,854,577 미만                                 | -77,854,577 이상<br>8,818,790 미만                               | 8,818,790 이상             | 확인 가능                |
| 참여적 의사결정<br>비율<br>근로자 임금수준              | 0<br>0 | 동종업종 영업이익 성장<br><sup>입종명</sup>              | <b>률 분포</b><br>20% 미만                          | 20% 이상<br>60% 미만                                             | (단위: %)<br>60% 이상        | ③ 자가진단 기업 동종업종의 영업   |
| 근로자 역량강화<br>노력<br>고용성과                  |        | 정보통신입(J)                                    | -102.4 미만                                      | -102.4 이상<br>90.2 미만                                         | 90.2 이상                  | 이익 성과 분포 확인 가능       |
| 매출성과                                    | 0      | ☐ 우리기업은 2024년에 신규 설립된 기<br>우리 기업의 영업성과는     | 1업입니다.                                         |                                                              | (E) THE                  | ④ 측정연도 신규 설립 또는 직전년도 |
| 노동생산성                                   | 0      | 2024년도 영업이익 (A)<br>1<br>50,00               | 2023년도 영                                       | 업이익 (B) 영업이<br>25,000,000 원                                  | 역 성장들 [((A-B)/B) x 100%] | 영업이익 0원인 경우 체크 박스    |
| <u>혁신노력도</u>                            | 0      |                                             | 우리 기업의 영업이익이 동종업종 영<br>우리 기업의 영업이익 성장률이 동종업종 영 | 업이억 분포의 <b>60% 이상</b> 입니다.<br>업이익 성장률 분포의 <b>60% 이상</b> 입니다. |                          | 클릭                   |
|                                         |        | <b>ে</b><br>< ণশ্ৰ                          |                                                | 6                                                            | 저장 슈> 다음 >               | ⑤ 입력 비왈성와            |
|                                         |        |                                             |                                                | 작성 또는 수정된                                                    | · 사항이 있으시면 반드시 저장해주세요.   | ⑥ 삭성 내용 서상           |
|                                         |        | ŧ                                           |                                                |                                                              |                          | ① 슥성 걸此 왁인 가능        |

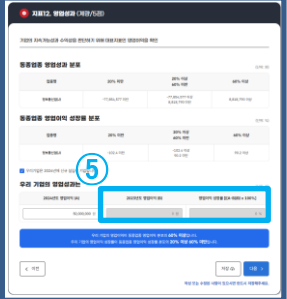

직접작성 자동연동

#### 사업보고서 연동

|                                                                                                    | ▶ 지표13. 고용성과                                                                                                    | ▶작성가이드                   |
|----------------------------------------------------------------------------------------------------|----------------------------------------------------------------------------------------------------|--------------------------|
| 기업정택<br>사회적기차                                                                                                    | ○ <b>○ 지표13. 노동생산성</b> (계량/5점)                                                                                                    | ① '23년도 매출액 및 '23년도 12월말 |
| 추구 여박<br>사회적 성과<br>관리체계 구축 여박                                                                                                    | 기업의 지속가능성을 판단하기 위해 대표적 수익성 지표인 노동생산성을 측정           3                                                                                                    | 기준 유급근로자 근무시간, '24년도     |
| 사업 활동의<br>사회적가치 지향상                                                                                                    | 동종업종 노동생산성(시간당 매출액)분포 (인위·원)                                                                                                    | 매축액 및 '24년도 12윜말 기준      |
| 현리 (지의 다양지) 이미 (10 년 년 년 년 년 년 년 년 년 년 년 년 년 년 년 년 년 년 년                                                                                                    | 입종명 20% 미만 20% 이상 60% 미만 60% 미만                                                                                                    |                          |
| 협력 수종<br>사회적 환원 노력5                                                                                                    | 정보통산법(J)         334,115 미만         334,115 미안         724,505 미산                                                                                                    | 유급근도사 근무시간 작성            |
| 참여적 의사급간<br>비원                                                                                                    | · 동종업종 노동생산성 성장률 분포 (단약: 시간)                                                                                                    | ② '23년도, '24년도 각각의 노동생산성 |
| 근로자 임금수합<br>근로자 역량강호                                                                                                    | 인접충명         20% 미만         60% 미만         60% 미분           ····································                                                                                                    | 및 노동생산성 성장률 확인 기능        |
| 고용성고                                                                                                    | ○                                                                                                    | ③ 자가진단 기업 동종업종의 노동       |
| 매출상기<br>영업성기                                                                                                    | · · · · · · · · · · · · · · · · · · ·                                                                                                    | 생산성 분포 및 노동생산성 성장        |
| <b>노동생산</b>                                                                                                    | 80,000,000 원         220 시간         363,636.4 원           2024년도 배출액(a)         2024년도 유급·문로자 근무시간(b)         2024년도 노동생산성 (c=a+b)                                                                                                    | 률 분포 확인 가능               |
|                                                                                                    | 150,000,000 원 352 시간 426,136.4 원                                                                                                    | ④ 측정연도 신규 설립 또는 직전년도     |
|                                                                                                    | 노동 생산성 성망필((c-f)+f) x 100%] (2)                                                                                                    | 노동생산성 0원인 경우 체크 박스       |
| XUELTS, IN MICHAEL OF 107/220  2003 JA-20-008 DISTOR IN CARA 4-108  2003 JA-20-008 DISTOR IN CARA 4-108  2004 JA-20-008 DISTOR IN CARA 4-108  2004 JA-20-008 DISTOR IN CARA 4-108  2004 JA-20-008 DISTOR IN CARA 4-108  2004 JA-20-008 DISTOR IN CARA 4-108  2004 JA-20-008 DISTOR IN CARA 4-108  2004 JA-20-008 DISTOR 4-108  2004 JA-20-008 DISTOR 4-108  2004 JA-20-008  2004 JA-20-008  2004 JA-20  2004 JA-2 |                                                                                                    | 크리                       |
| 통해양은 노동생산(시간)강 동요박)전호<br>전문적 201.42 201.42 201.42 401.42                                                                                                    | 우리 기업의 시간당 해출적이 동품원통 시간당 배출적 분포의 20% 이상 60% 미만입니다.<br>우리 기업의 시간당 해출적 성장물이 동중업통 성장물 분포의 20% 이상 60% 미만입니다.                                                                                                    | 27                       |
| NAL 10         NAL 10         NAL 10<                                                                                                    | (নি<br>বিষ্ণান্ধ নি বিষ্ণান্ধ নি ব | ⑤ 입력 비활성화                |
|                                                                                                    | 작성 또는 수정된 사람이 있으시면 반드시 저정해주세요.                                                                                                    | ⑥ 작성 내용 저장               |
| A BUCK MERCICAL AND A DATA AND A DATA AND AND AND AND AND AND AND AND AND AN                                                                                                    |                                                                                                    | ⑦ 측정 결과 확인 가능            |
|                                                                                                    |                                                                                                    |                          |

#### 

| 준 유급근로자 근무시간, '24년도 |
|---------------------|
| 출액 및 '24년도 12월말 기준  |
| 급근로자 근무시간 작성        |
| 3년도, 24년도 각각의 노동생산성 |
| 노동생산성 성장률 확인 가능     |
| 가진단 기업 동종업종의 노동     |
| 산성 분포 및 노동생산성 성장    |
| 분포 확인 가능            |
| 정연도 신규 설립 또는 직전년도   |
| 동생산성 0원인 경우 체크 박스   |
| 릭 🛛                 |
| 력 비활성화              |
| 성 내용 저장             |
| 정 결과 확인 가능          |
|                     |
|                     |

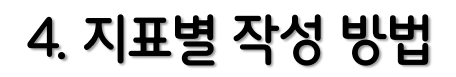

직접작성 자동연동

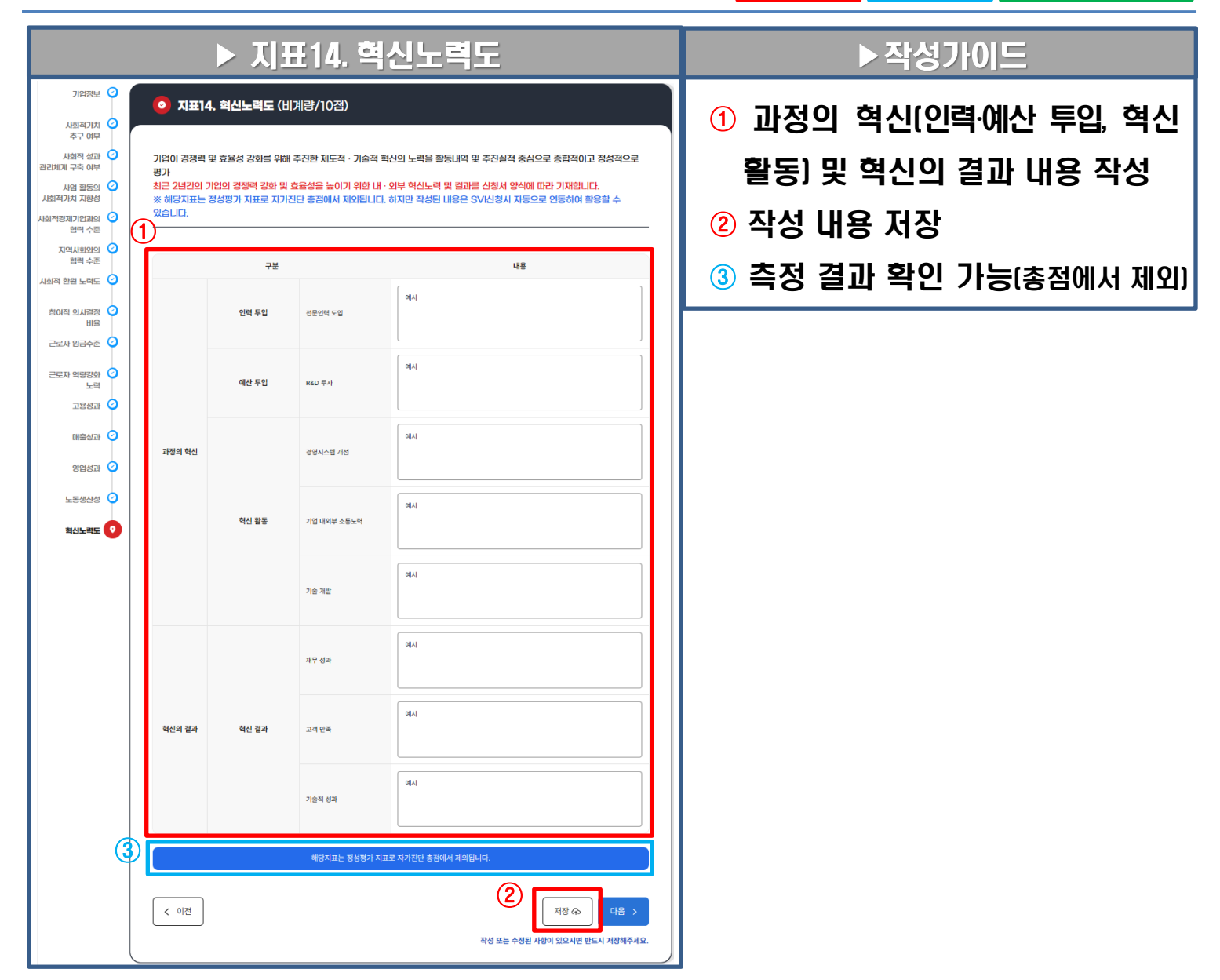

## 5. 결과 확인 및 관리

#### ▶결과 확인 방법

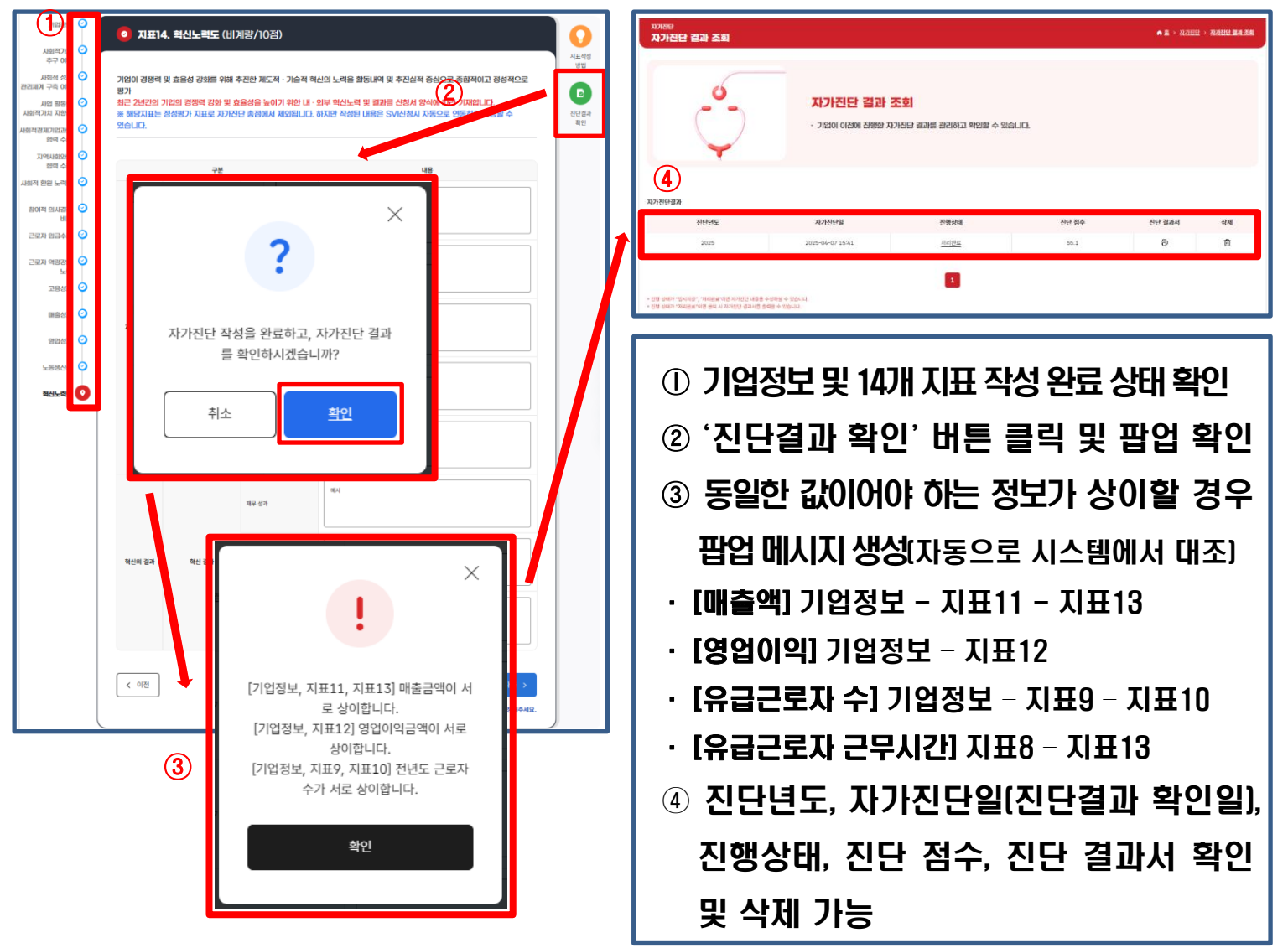

# 3. SVI 측정 신청 방법

※ 측정 신청 작성가이드는 '25.4월 중순에 반영되어 추가 배포됩니다.

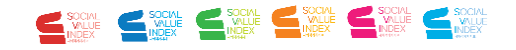

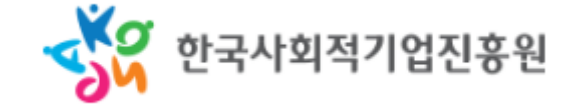

# 우리의 **가치**, 미래를 위한 **측정**

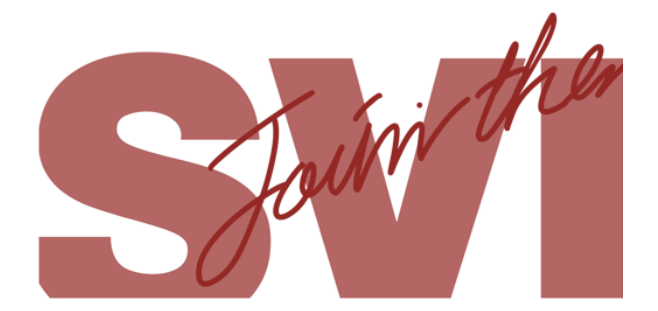